## คู่มือการใช้งานระบบคำขอตั้งงบประมาณ แบบมุ่งเน้นผลงาน (หมวด 01-04)

สำนักงบประมาณกรุงเทพมหานคร

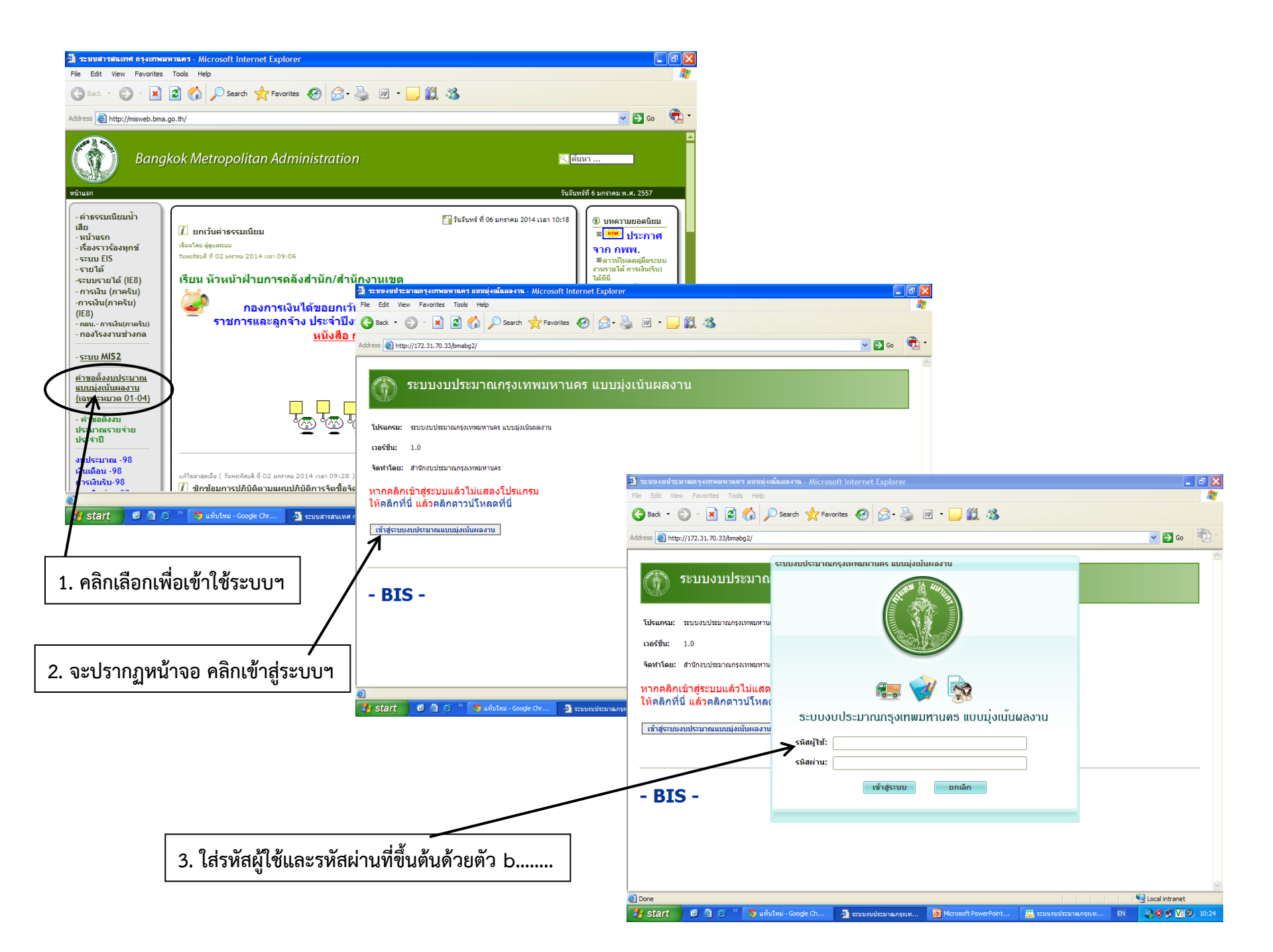

| (1)                                | ระบบงบประมาณแบบมุ่งเน้นผลงาน 💶 🗖 🗙                                                                                                    | _ = ×                 |
|------------------------------------|----------------------------------------------------------------------------------------------------|-----------------------|
| ตั้งค่าเริ่มต้น ดาราง              | ลำนวณ รายงาน ข้อมูลส่วนตัว                                                                                                    |                       |
|                                    | คลิกเลือกแถบบุคลากรเพื่อเข้าสู่เมนู 3. ค้นหาข้อมูลด้วยการใส่ปีงบประมาณที่                                                                                                    |                       |
| เมนู - ตั้งค่าบุคลากร 🍂            | ระธร20 ตั้งค่าตารางบุตลากร                                                                                                    |                       |
| 🖹 SET520 ตารางรายชื่อมุคลากร       | ข <sub>ับบประมาณ*</sub> 25 🥢 ต้องการตรวจสอบ แล้วกดปุ่มค้นหา                                                                                                    |                       |
|                                    | หน่วยงาน* [20000000-สำนักงบประมาณกรุงเทพมหานคร ▼ กอง/ฝ้าย* กรุณาเลือก ▼                                                                                                    |                       |
|                                    | ประเภทบุคลากร* [ กรุณาเลือก ▼ ระดับขั้น [ ทั้งทมด - ▼ วิชาชีพ [ ทั้งทมด - ▼                                                                                                    |                       |
| 2. เลือกเมนู SET520 ตาราง          | ชื่อ นามสกุล ชื่อย่อหน่วยงาน เลขที่ 0 😭 🔍                                                                                                    | ต้นหาุุ× ล้างค่าค้นหา |
| รายชื่อบุคลากร เพื่อ               | 🗌 ล็อกคอลัมน์ชื่อและนามสกุล 👘 สบข้อมูล 📄 บันทึกข้อมูล                                                                                                    | 📔 บันทึกข้อมูล        |
| ตรวจสอบรายชื่อข้าราชการ            | ดำนำหน้า ชื่อ นามสกุล ชื่อย่อหน่วยงาน เลขที่ ดำแหน่งใหม่                                                                                                    | ระดับใหม่             |
| และบุคลากรในสังกัด และ             |                                                                                                    |                       |
| ,<br>ทำการปรับปรุงข้อมูล           |                                                                                                    |                       |
| บคลากรให้ทันสมัย                   |                                                                                                    |                       |
|                                    |                                                                                                    |                       |
|                                    |                                                                                                    |                       |
|                                    |                                                                                                    |                       |
|                                    |                                                                                                    |                       |
|                                    |                                                                                                    |                       |
| ชื่อผู้ใช้: test test หน่วยงาน: ส่ | ■ โปลง เป็นสามาร์ เป็นสามาร์ เป<br>สามาร์ เป็นสามาร์ เป็นสามาร์ เป็นสามาร์ เป็นสามาร์ เป็นสามาร์ เป็นสามาร์ เป็นสามาร์ เป็นสามาร์ เป็นสามาร์ เป็นส<br>สามาร์ เป็นสามาร์ เป็นสามาร์ เป<br>สามาร์ เป็นสามาร์ เป็นสามาร์ เป็นสามาร์ เป็นสามาร์ เป็นสามาร์ เป็นสามาร์ เป็นสามาร์ เป็นสามาร์ เป็นสามาร์ เป็นสามาร์ เป็นสามาร์ เป็นสามาร์ เป็นสามาร์ เป็นสามาร์ เป็นสามาร์ เป็นสามาร์ เป็นสามาร์ เป็นสามาร์ เป็นสามาร์ เป็นสามาร์ เป็นสามาร์ เป็นสามาร์ เป็นสามาร์ เป็<br>สามาร์ เป็นสามาร์ เป็นสามาร์ เป็นสามาร์ เป็นสามาร์ เป็นสามาร์ เป็นสามาร์ เป็นสามาร์ เป็นสามาร์ เป็นสามาร์ เป็นสามาร์ เป็นสามาร์ เป็นสามาร์ เป็นส<br>" | )<br>                 |
| 🛃 start 🛛 🤨 🙆 🖉                    | 🥱 ແກ້ນໂກສ່ - Goo 🔄 ສະນນຄນປຣະມາ 💽 Microsoft Pow 🐲 Apple iPhone 🔠 ສະນນຄນປຣະມາ EN 🔌 🐑 🔽 🖉 10:30                                                                                                    | N 🖓 🕲 🗗 🔽 🔍 10:31     |

| (i)                                |                                            | ระบบง                          | บประมาณแบบมุ่งเน้นผลงาน  |                               |                                        | -                                    | <ul> <li>ประมาณแบบมุ่งเน้นผลง</li> </ul> | าน                                   |                            |                             |                             | ×                |                   |               |                                                  |             |
|------------------------------------|--------------------------------------------|--------------------------------|--------------------------|-------------------------------|----------------------------------------|--------------------------------------|------------------------------------------|--------------------------------------|----------------------------|-----------------------------|-----------------------------|------------------|-------------------|---------------|--------------------------------------------------|-------------|
| ดังค่าเริ่มต้น ดารา                | เงคำนวณ รายงาน                             | ข้อมูลส่วนดัว                  |                          |                               |                                        |                                      |                                          |                                      |                            |                             |                             |                  |                   |               |                                                  |             |
| 20                                 |                                            |                                |                          |                               |                                        |                                      |                                          |                                      |                            |                             |                             |                  |                   |               |                                                  |             |
|                                    |                                            | ]                              |                          |                               |                                        |                                      |                                          |                                      |                            |                             |                             |                  |                   |               |                                                  |             |
| มุผล กร<br>เมนู - ตั้งค่าบุคลากร 🕹 | correct žudence                            |                                | 4. จะปรากร               | เข้อมลข้ารา                   | ชการและ                                | ะบคลากรใ                             | ็นสังกัดด้าน                             | ล่าง                                 |                            |                             |                             |                  |                   |               |                                                  |             |
| SET520 ตารางรายชื่อมดสากร          | SEI520 ดงคาดารางบุ                         | คลากร                          |                          |                               | •••••••••                              | 9                                    |                                          |                                      |                            |                             |                             |                  |                   |               |                                                  |             |
|                                    | ปังบประมาณ* 2                              | 5 58                           | /                        |                               |                                        |                                      |                                          |                                      |                            |                             |                             |                  |                   |               |                                                  |             |
|                                    | หน่วยงาน* 🛛                                | 1000000-สำนักงานเ              | ลขานุการสาากรุงเทพมหานคร | ⊸ กอง/ฝ่าย*                   | 0198-สำนักงานเลขานุ                    | เุการ ▼                              | งานุการสภากรุงเทพมหา                     | นคร 👻 กอง/ฝ่                         | <b>าย*</b> 0198-สำนักงานเล | ขานุการ                     | •                           |                  |                   |               |                                                  |             |
|                                    | ประเภทบุคลากร* [];                         | l-ข้าราชการ                    |                          | <ul> <li>ระดับขั้น</li> </ul> | ทั้งหมด - 👻 วิชาชี                     | ชีพ ทั้งหมด - 🔻                      |                                          | ิ ระดั1                              | เข้น ทั้งหมด - 💌 วิ        | ชาชีพ ทั้งหมด               |                             |                  |                   |               |                                                  |             |
|                                    | 4-                                         |                                |                          |                               |                                        |                                      |                                          |                                      | unant o                    |                             | <i>y</i> .                  |                  |                   |               |                                                  |             |
|                                    |                                            |                                |                          | 20200012010                   | เลขท 0                                 |                                      | C marta                                  | 2000000                              |                            |                             |                             | คา               |                   |               |                                                  |             |
|                                    | 🗌 ล็อกคอลัมน์ชื่อแ                         | <u>วกคอลัมน์ชื่อและนามสกุล</u> |                          | 🛖 เพิ่มข้อมูล 🛅 ลบข้อมูล      |                                        | 🖹 บันทึกข้อม                         | ត                                        | 🛖 เพิ่มข้                            | อมูล 💼 ลบข้อมูล            | ล 🛅 ลบข้อมูล 📄 บันทึกข้อมูล |                             |                  |                   |               |                                                  |             |
|                                    | ดำน่าหน้า                                  | ชื่อ                           | นามสกุล                  | ชื่อย่อหน่วยงาน               | บที                                    | ดำแหน่ง                              |                                          | ระดับ                                | เงินเดือน                  | ปริญญาตรี                   | วช. เงิน                    |                  |                   |               |                                                  |             |
|                                    | นางสาว                                     | นันทนา                         | ผ่องเภสัช                | สลส.กทม.                      | 2 10150-นักจัดกา                       | รงานทั่วไป                           | 1230-ประเภทวิชาก                         | าร ระดับชำนาญการพิเศษ                | 53,080                     |                             | ไม่มี ไม่มี                 |                  |                   |               |                                                  |             |
|                                    | นาย                                        | ชนพล                           | ศรีรัตนพัฒน์             | สลส.กทม.                      | 3 10150-นักจัดกา                       | รงานทั่วไป                           | 1230-ประเภทวิชาก                         | าร ระดับข่านาญการพิเศษ               | 44,930                     |                             | ไม่มี ไม่มี                 |                  |                   |               |                                                  |             |
|                                    | นาง                                        | ชวิศา<br>ถ                     | ปรีชากิตติไพศาล          | สลส.กทม.                      | 4 10150-นักจัดการ<br>5 10150 สำคัญ     | รงานทั่วไป                           | 1210-ประเภทวิชาก                         | าร ระดับปฏิบัติการ                   | 21,500                     |                             | ไม่มี ไม่มี<br>ไม่มี "เม่มี |                  |                   |               |                                                  |             |
|                                    | นาย                                        | นธศ<br>ผาสุข                   | มุมนาสุนทร<br>จินต์ดี    | สลส.กทม.<br>สลส.กทม.          | 5 10150-นกจดการ<br>6 10150-นักจัดการ   | รงานทั่วไป<br>เรงานทั่วไป            | 1230-ประเภทวิชาก                         | าร ระดับข่านาณการพิเศษ               | 37,830                     |                             | แม่มี ไม่มี<br>ไม่มี ไม่มี  |                  |                   |               |                                                  |             |
|                                    | นางสาว                                     | สุวรรณา                        | ยิ้มละมัย                | สลส.กทม.                      | 7 10150-นักจัดกา                       | รงานทั่วไป                           | 1210-ประเภทวิชาก                         | าร ระดับปฏิบัติการ                   | 17,200                     |                             | ไม่มี ไม่มี                 |                  |                   |               |                                                  |             |
|                                    | นางสาว                                     | พรพิมล                         | นุญคชา                   | สลส.กทม.                      | 8 10290-นักวิชาก                       | ารเงินและบัญชี                       | 1220-ประเภทวิชาก                         | าร ระดับข่านาญการ                    | 23,550                     |                             | ว. ไม่วี                    |                  |                   |               |                                                  |             |
|                                    | นาง                                        | <b>ວ</b> ຽດວີ                  | วิริยะคุณาภรณ์           | สลส.กทม.                      | 9 10290-นักวิชาก                       | ารเงินและบัญชี                       | 1220-ประเภทวิชาก                         | าร ระดับข่านาญการ                    | 31,340                     |                             | ວ. ໃນວິ                     |                  |                   |               |                                                  |             |
|                                    | บาง                                        | ณฐณชา<br>จเร                   | วงษทองด<br>ร่งวิไลเจริย  | สลส.กทม.                      | 10 10290-นกรชาก<br>11 10130-เจ้าหน้ามี | กรเงนและบญช<br>ที่ระบบงานคอมพิวเตอร์ | 1220-ประเภทวชาก<br>1220-ประเภทวิชาก      | าร ระดบชานาญการ<br>าร ระดับข้านาญการ | 31,880                     |                             | ວ. "ໄນ່ລັ<br>ວ. "ໄນ່ລັ      |                  |                   |               |                                                  |             |
|                                    | นางสาว                                     | สพัชนีย์                       | สัมมาขันธ์               | สลส.กทม.                      | 12 10280-เจ้าพนัก                      | งานการเงินและบัญชี                   | 1120-ประเภททั่วไป                        | ระดับชำนาญงาน                        | 34,660                     |                             | เม่มี ไม่มี                 |                  |                   |               |                                                  |             |
|                                    | นางสาว                                     | จรินทร                         | ไกรลาด                   | สลส.กทม.                      | 13 10280-เจ้าพนักเ                     | งานการเงินและบัญชี                   | 1110-ประเภททั่วไป                        | ระดับปฏิบัติงาน                      | 9,960                      |                             | ไม่มี ไม่มี                 |                  |                   |               |                                                  |             |
|                                    | นางสาว                                     | นริศรา                         | อาจเครือวัลย์            | สลส.กทม.                      | 14 10280-เจ้าพนักง                     | งานการเงินและบัญชี                   | 1110-ประเภททั่วไป                        | ระดับปฏิบัติงาน                      | 11.700                     |                             | ไม่มี "ไม่มี<br>▶           |                  |                   |               |                                                  |             |
| ชื่อผู้ใช้: ทดสอบ ทดสอบ หน่วย      | <b>มงาน: ส</b> ำนักงานเลขานุก <sup>,</sup> | ารสภากรุงเทพมหาน               | คร                       |                               |                                        |                                      | i                                        |                                      |                            |                             |                             | .et              |                   |               |                                                  |             |
| 🛃 start 🛛 🙆 🙆 🌂                    | 🚞 รับแจ้งแก้ 🔣 N                           | 1icrosoft 🗋 🛍                  | อมูลพื้น 🔃 ดู่มือการใ    | 🙋 ຈະນນຈນປ. 🛛 🛄 ຈະ             | ມນຈນນີ້ 💹 ຈະນນອ                        | งบป EN 🔇 🔽                           | 11:2ลพื้น 🖻 คู่มือการใ                   | 🙋 ສະນນຈນປ                            | 选 ระบบงบป 🛛 💹 ร            | ะบบงบป EN                   | < <u>₹</u> 11:2             | 1                |                   |               |                                                  |             |
|                                    |                                            |                                |                          | 1                             |                                        |                                      |                                          |                                      |                            |                             |                             |                  |                   |               |                                                  |             |
|                                    | d                                          | لم                             | <u>م</u> ۲               |                               |                                        |                                      | ระบบงบประม                               | าณแบบมุ่งเน้นผลงาน                   |                            |                             | มุ่งเน้                     | ่นผลงาน          |                   |               | -                                                | - ×         |
| 5. เลือก                           | ที่ปุ่มเพิ่มข้อ                            | บมูลเพื่อเ                     | พิ่มข้อมูลบุคล           | ากร                           |                                        | นวณ รายงาน                           | ข้อมูลส่วนด้ว                            |                                      |                            |                             |                             |                  |                   |               |                                                  |             |
| <b>4</b> 11                        | י<br>צ                                     | л<br>Л                         | ਹਾ ਹ<br>ਅ<br>ਦੱ ਕ        | v                             |                                        |                                      |                                          |                                      |                            |                             |                             |                  |                   |               |                                                  |             |
| เลือกปุ่ม                          | เลบข้อมูลก'                                | รณบุคลา                        | กรคนนนเกษเ               | ยณ ย้าย ล                     | าออก                                   |                                      |                                          |                                      |                            |                             |                             |                  |                   |               |                                                  |             |
| •                                  | 0                                          | •                              |                          |                               |                                        | SET520 ตั้งค่าตาราง                  | บุคลากร                                  |                                      |                            |                             |                             |                  |                   |               |                                                  |             |
|                                    |                                            |                                |                          |                               |                                        | ปีงบประมาณ*                          | 25 58                                    |                                      |                            |                             |                             |                  |                   |               |                                                  |             |
|                                    |                                            |                                |                          |                               |                                        | หน่วยงาน* 🛛                          | )1000000-สำนักงานเอขานก                  | ารสภากรงเทพมหานคร 💌                  | กอง/ฝ่าย*                  | 0198-สำนักงานเล             | เวนการ รสมช                 | พบหานคร 💌        | กอง/ฝ่าย* กาจ     | 8-สำนักงานเลข | 131035                                           |             |
|                                    | a                                          |                                | a "                      |                               | •                                      | ระเอทบดอากร* (                       |                                          |                                      | ระดับขั้น                  | 1 <sup>8</sup> 19           | เวชีพ โ                     |                  | ระดับขั้น         |               | เวชีพ เจ้าหมด พ                                  |             |
| หมายเหตุ –เ                        | ลือกปุ่มเพิ่ม                              | เข้อมูลกร                      | เณิต้องการเพิ่ม          | มข้อมูลบุคล                   | ากรใหม่                                | de (                                 | -1-013-011-0                             |                                      |                            |                             |                             |                  | daviannian in the | тицы - т      |                                                  |             |
| 1                                  | י<br>קא                                    |                                | <b>२</b> १ ४ ४           |                               | <b>A</b>                               | 28                                   |                                          | [0                                   | вавинзачи                  |                             |                             |                  | 88284472V14       |               |                                                  | -6 6        |
| - í                                | กรณตองกา                                   | รแกเขข                         | อมูลเดมเหดบ              | แบลคลกทบ                      | เรเวณ                                  | 🗌 ล็อกคอลัมน์ชื่อ                    | และนามสกุล                               |                                      | 🐈 เพิ่มข้อมูล              | 💼 ลบข้อมูล                  |                             |                  | 🖶 เพิ่มข้อมูล [   | ลบข้อมูล      | 🖹 บันทึกข้อมู                                    | a           |
|                                    |                                            | ഷ്പ പ്ര                        |                          | a                             |                                        | วช. เงินตอา                          | แทนฯ รถประ ค่าโทรศัท                     | ทับุตร (อนุบาล - ประถม               | ) บุตร (มัธยมดัน)          | บุตร (มัธยมปล               | าย)                         | ນຸດร (อนุปริญญา) | บุตร (ปริญญาตรี)  | สถานะ         | งานเดิม                                          |             |
|                                    | พดองบาวแ                                   | บเขแสว                         | พาการเบลยน               | เงอ                           |                                        | ใม่มี ใม่มี<br>ในปี ในปี             |                                          | 0                                    | 0                          | 0                           |                             | 0                | 0                 | ปกติ<br>ปกติ  | 0101001 งานบริหารทั่ว"<br>0101001 งานบริหารทั่ว" | 1           |
|                                    |                                            |                                |                          |                               |                                        | ไม่มี ไม่มี                          |                                          | 0                                    | 0                          | 0                           |                             | 0                | 0                 | ปกติ          | 0101001 งานบริหารทั่ว"                           | ส           |
|                                    |                                            |                                |                          |                               |                                        | ใม่มี ใม่มี                          |                                          | 0                                    | 0                          | 0                           |                             | 0                | 0                 | ปกติ          | 0101001 งานบริหารทั่วไ                           | л           |
|                                    |                                            |                                |                          |                               |                                        | ไม่มี ไม่มี<br>ไม่มี ไม่มี           |                                          | 0                                    | 0                          | 0                           |                             | 0                | 0                 | บกต<br>ปกติ   | 0101001 งานบรหารทวา<br>0101001 งานบริหารทั่ว"    | ป           |
|                                    |                                            |                                |                          |                               |                                        | ว. ใม่มี                             |                                          | 0                                    | 0                          | 0                           |                             | 0                | 0                 | ปกติ          | 0101001 งานบริหารทั่ว"                           | J.          |
|                                    |                                            |                                |                          |                               |                                        | ວ. ໃນນີ້                             |                                          | 0                                    | 0                          | 1                           |                             | 0                | 0                 | ปกติ<br>ปกติ  | 0101001 งานบริหารทั่ว"                           | 1           |
|                                    |                                            |                                |                          |                               |                                        | ວ. "ໂມນິ<br>ວ. "ໃນນີ                 |                                          | 0                                    | 1                          | 0                           |                             | 0                | 0                 | ปกติ          | 0101001 งานบริหารทั่ว"                           | ม           |
|                                    |                                            |                                |                          |                               |                                        | ใม่มี ใม่มี                          |                                          | 0                                    | 0                          | 0                           |                             | 0                | 0                 | ปกติ          | 0101001 งานบริหารทั่ว"                           | л           |
|                                    |                                            |                                |                          |                               |                                        | ใม่มี ใม่มี<br>ใม่มี ให้ย            |                                          | 1                                    | 0                          | 0                           |                             | 0                | 0                 | ปกติ<br>ปกติ  | 0101001 งานบริหารทั่ว"<br>0101001 งานบริหารทั่ว" | <u>л</u>    |
|                                    |                                            |                                |                          |                               |                                        | น: ส่วนัด ภาพ อาการ                  | 252020511000102005                       | v.                                   |                            | v                           |                             |                  |                   |               |                                                  |             |
|                                    |                                            |                                |                          |                               |                                        |                                      | Microsoft 🧀 ข้อมูลขึ้น                   | 🛛 🤁 คู่มีอุการใ 🛛 4                  | 5] seuvoud                 | บบงบป                       | บบงบป. 🎴 ยัง                | มือการโ 🦉 ระ     | บบงบป 🛄 ระบบงา    | nJ 💹 🕫        | ນນຈນປ EN 🔇 🔽                                     | .:<br>11:28 |
|                                    |                                            |                                |                          |                               |                                        |                                      |                                          |                                      |                            |                             |                             |                  |                   |               |                                                  |             |

|                 |                 | กดปุ่มเพิ่มข้อมูลบุคลากรจะปรากฏหน้าจอดังนี้ |                   |                             |                  |                   |               |                   |             |                            |  |  |  |
|-----------------|-----------------|---------------------------------------------|-------------------|-----------------------------|------------------|-------------------|---------------|-------------------|-------------|----------------------------|--|--|--|
|                 |                 |                                             |                   |                             | /                |                   |               |                   |             |                            |  |  |  |
| (1)             |                 |                                             |                   |                             | ระบบงบประมาณแร   | บบมุ่งเน้นผลงาน   |               |                   |             | ×                          |  |  |  |
|                 | ตั้งค่าเริ่มต้น | ตารางคำ                                     | นวณ รา            | ายงาน ข้อ                   | อมูสส่วนดัว      |                   |               |                   |             |                            |  |  |  |
| NO              | เพิ่มข้         | ข้อมูล - บุคลาก•                            | 5                 |                             | /                |                   |               |                   |             | x                          |  |  |  |
| A. C.           |                 |                                             |                   |                             |                  |                   |               |                   |             |                            |  |  |  |
| บุคลาก          | 5               | ปิงบประมาส                                  | u:* <b>25</b> 58  |                             |                  |                   |               |                   |             |                            |  |  |  |
| เมนู - ตั้งค่าเ | นุคลาก -        | ประเภทบุคลาก                                | ร:* 01-ข้ารา      | ชการ                        |                  | ▼ หน่วยงาน:*      | 0100000-สำนัก | กงานเลขานุการสภาก | เรุงเทพมห 🔻 |                            |  |  |  |
| 📄 🖹 SE          | T520 (          | กอง/ฝ่าะ                                    | <b>ម:*</b> 0198-ត | านักงานเลขานุก              | าร               | ิ ▼ งานเดิม:*     | กรุณาเลือก    |                   | •           |                            |  |  |  |
|                 |                 | ชื่อ - นามสกุ                               | ล: นาย            |                             | •                |                   |               |                   |             |                            |  |  |  |
|                 |                 | สำเนณ                                       |                   | (autruor                    |                  | - ระดับ:          |               |                   |             | <b>_</b>                   |  |  |  |
|                 |                 | ыции                                        |                   | el Neutra                   |                  | •                 | กรุณาเตยก     |                   | •           | ด- 💌                       |  |  |  |
|                 |                 | สถาน                                        | เะ: ปกติ          | •                           | วิชาชีพ: ไม่มี   | ▼ อัตราเงินเดือน: | 0             | 🚖 ต่อเดือน        |             | 🖨 🔾 aŭ                     |  |  |  |
|                 |                 |                                             | 🦳 วุฒ์            | ปริญญาตรี                   |                  |                   |               |                   |             |                            |  |  |  |
|                 |                 | ชื่อย่อหน่วยงา                              | น: สลส.กท         | ม.                          | เลขที่: 0        | \$                |               |                   |             | นทึกข้อมูล                 |  |  |  |
|                 |                 |                                             |                   |                             |                  |                   |               |                   |             | แด้ม                       |  |  |  |
|                 |                 | <u>จำนวนบุตร</u>                            | ที่กำลังศึกษาต    | <u>ามเกณฑ์:</u>             |                  |                   |               |                   |             | เบริหารทั่วไป              |  |  |  |
|                 |                 | อนุบาล - ปร                                 | ระถม 0 🍦          | คน มัย                      | รยมต้น 0 🏾 🚔 คน  | มัธยมปลาย         | 0 🌲 คน        |                   |             | เบริหารทั่วไป              |  |  |  |
|                 |                 | ວນປະດ                                       |                   | ดม ปริต                     | ພາຍເວຍຊັ 🚺 🗖 ດາມ |                   |               |                   |             | เบริหารทั่วไป              |  |  |  |
|                 |                 | מקחאנ                                       | 9 <b>491</b> 0 💌  | ни п <i>э</i> ц             | yry ins U 📼 Mu   |                   |               |                   |             | เบริหารทั่วไป              |  |  |  |
|                 |                 |                                             | <u>เครื่องแบ</u>  | <u>บ:</u> (๑ ใม่มี          | 🔵 แบนสั้น        | 🔵 แขนยาว          |               | ค่าโทรศัพท์:      | ]           | เบริหารทั่วไป              |  |  |  |
|                 |                 | 310310010                                   | อประสำหรับแห      | der Mart                    |                  |                   |               |                   |             | เบรหารทวเบ<br>เมริมารช้าไป |  |  |  |
|                 | <u>•</u>        |                                             | ถมระราตาแห        | 1111                        |                  |                   | •             |                   |             | เบริหารทั่วไป              |  |  |  |
|                 |                 |                                             |                   |                             | ตกลง             | ยกเลิก            |               |                   |             | เบริหารทั่วไป              |  |  |  |
|                 |                 |                                             |                   |                             |                  |                   |               |                   |             | เบริหารทั่วไป              |  |  |  |
|                 | _               |                                             |                   |                             |                  |                   |               |                   |             | เบริหารทั่วไป              |  |  |  |
|                 |                 |                                             |                   | 0                           | 0                | 0                 |               | 0 1-*             | 01.01.001   | เบริหารทั่วไป              |  |  |  |
| •               |                 |                                             |                   | U                           | U                | U                 |               | บบกต              | 0101001     | עו כאפו אפעעו ע            |  |  |  |
| ชื่อผู้ใช้:     | ทดสอบ ทดส       | สอบ หน่วยงาเ                                | น: สำนักงานเส     | ุขานุการสภากรุ <sub>้</sub> | งเทพมหานคร       |                   |               |                   |             | .d                         |  |  |  |
| 🦺 stal          | rt 🕑            | 🙆 🏾 😂 🗋                                     | 🕽 รับแจ้งแก้      | Microsoft                   | . 🛅 ข้อมูลพื้น   | P คู่มือการใ      | 🙆 ສະນນຈນປ     | 💹 ระบบงบป         | 🏭 ระบบงบป   | EN 🔇 🔽 11:47               |  |  |  |

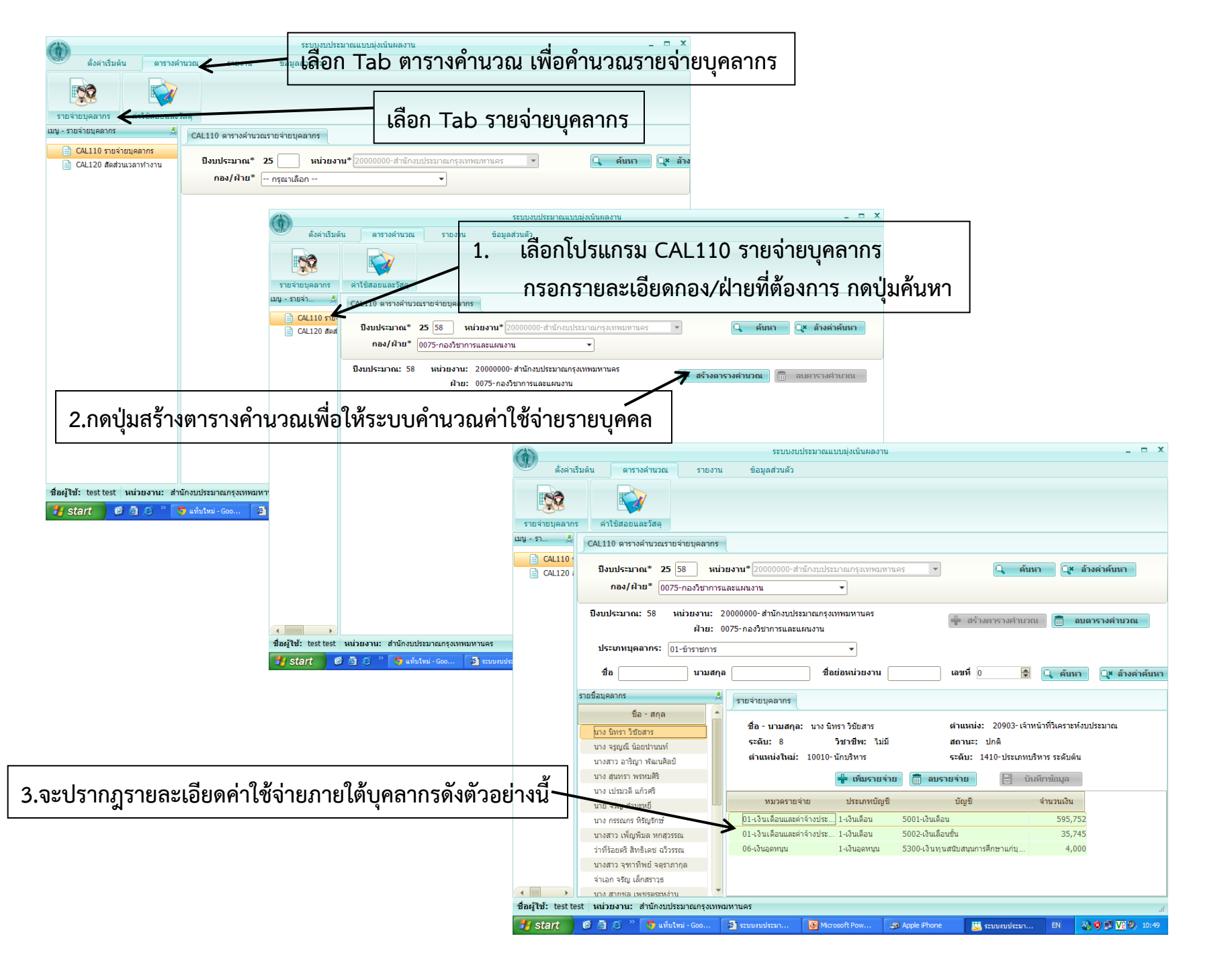

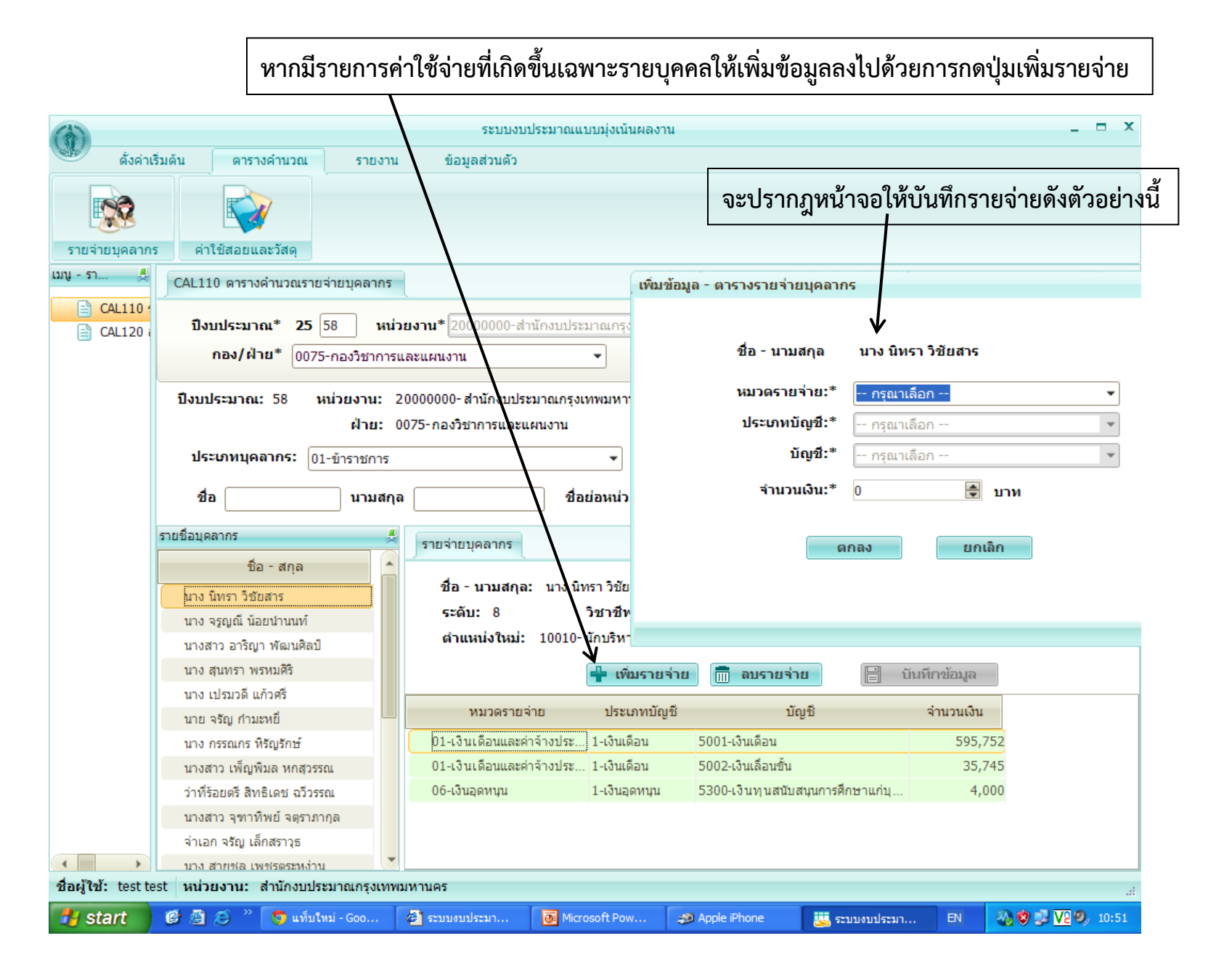

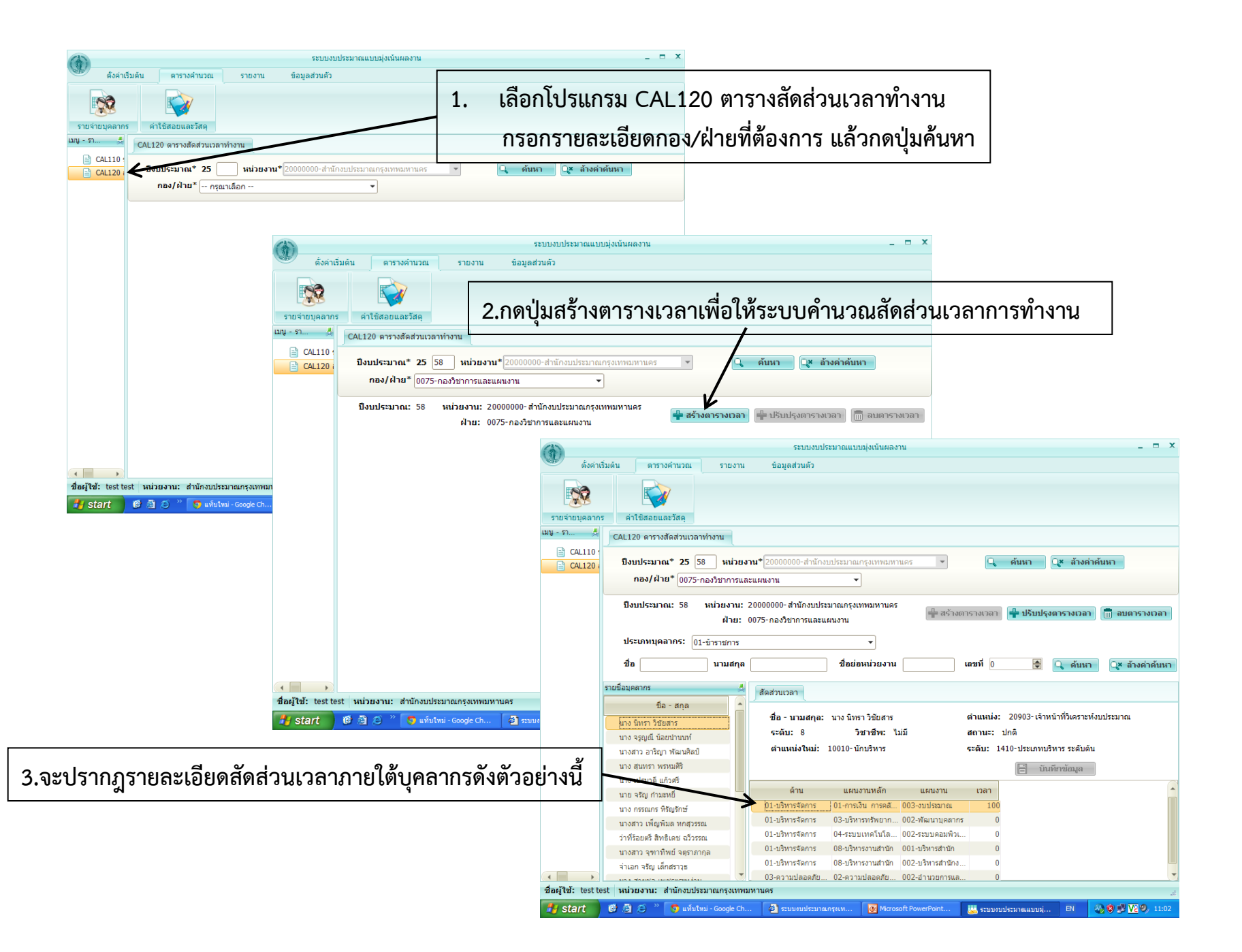

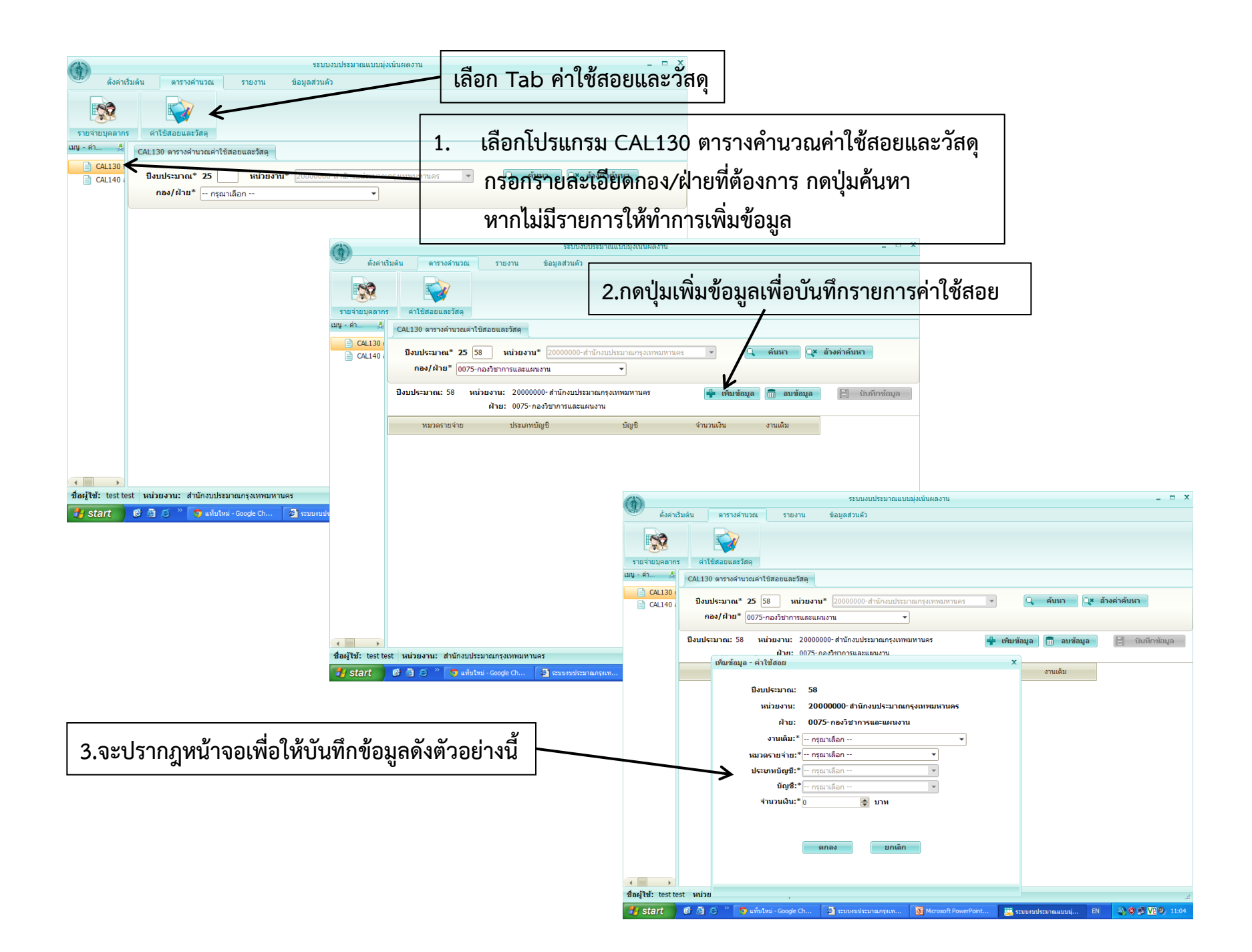

| UNUM IS:       | รับอัน ควรวงด่วนวอบ     | ระ                                                  | ะบบงบประมาณแบบมุ่งเน้นผลงาน             |                   |               | _ = ×                |
|----------------|-------------------------|-----------------------------------------------------|-----------------------------------------|-------------------|---------------|----------------------|
|                |                         | ายงาน ออมูลสว                                       | 11013                                   |                   |               |                      |
| รายจ่ายบุคลากร | ด่าใช้สอยและวัสดุ       | 4.เมื่อบันทึกข้อมูล                                 | าเรียบร้อยแล้วจะปรากฏ                   | รายการงบประ       | ะมาณภายใ      | ต้กอง/ฝ่าย ดังตัวอย่ |
| มู-ค่า 💂       | CAL130 ตารางคำนวณค่า    | ใช้สอยและวัสดุ                                      |                                         |                   |               |                      |
| CAL130         | ปึงบประมาณ* 25 <b>(</b> | 57 หน่วยงาน* 20000                                  | 005-สำนักงบประมาณกรุงเทพมหานคร          | - Q               | ค้นหา<br>Q*   | ะ ล้างค่าค้นหา       |
|                | <b>กอง/ฝ่าย*</b> 0075   | -กองวิชาการและแผนงาน                                | -                                       |                   |               |                      |
|                | ปิงบประมาณ: 57 ห        | เน่วยงาน: 20000000-สำนักง<br>ฝ่าย: 0075-กองวิชาการเ | บประมาณกรุงเทพมหานคร<br>และแผนงาน       | 🐈 เพิ่มข้อมูล     | 🛅 ลบข้อมูล    | 📄 บันทึกข้อมูล       |
|                | หมวดรายจ่าย             | ประเภทบัญชี                                         | ប័ល្លឌី                                 | จำนวนเงิน         | งานเดิม       |                      |
|                | 03-ค่าตอบแทนใช้สอยแส    | ละ 1-ค่าตอบแทน                                      | 5502-ค่าอาหารทำการนอกเวลา               | 2,085,120 0103007 | 7 งานงบประมาณ |                      |
|                | 03-ค่าตอบแทนใช้สอยแส    | ละ 1-ค่าตอบแทน                                      | 5503-ค่าเบี้ยประชุม                     | 50,000 0103007    | / งานงบประมาณ |                      |
|                | 03-ค่าตอบแทนใช้สอยแส    | ละ 2-ค่าใช้สอย                                      | 6100-ค่าช่อมแชมครุภัณฑ์และอาคา          | 17,800 0103007    | / งานงบประมาณ |                      |
|                | 03-ค่าตอบแทนใช้สอยแส    | ละ 2-ค่าใช้สอย                                      | 6104-ค่าช่อมแชมยานพาหนะ                 | 11,500 0103007    | / งานงบประมาณ |                      |
|                | 03-ค่าตอบแทนใช้สอยแส    | มะ 2-ค่าใช้สอย                                      | 6201-ค่าบำรุงรักษาช่อมแชมเครื่องค       | 272,850 0103007   | / งานงบประมาณ |                      |
|                | 03-ค่าตอบแทนใช้สอยแส    | ละ 2-ค่าใช้สอย                                      | 6202-ค่าบำรุงรักษาระบบเครือข่ายแล       | 800,000 0103007   | / งานงบประมาณ |                      |
|                | 03-ค่าตอบแทนใช้สอยแส    | มะ 2-ค่าใช้สอย                                      | 6600-ค่ารับรอง                          | 30,000 0103007    | / งานงบประมาณ |                      |
|                | 03-ค่าตอบแทนใช้สอยแส    | ละ 5-ค่าวัสดุที่กองทะเบียนทรั                       | . 6800-ค่าวัสดุน้ำมันเชื้อเพลิงและน้ำมั | 28,300 0103007    | ⁄งานงบประมาณ  |                      |
|                | 03-ค่าตอบแทนใช้สอยแส    | มะ 6-ค่าวัสดุที่หน่วยงานจัดชื้อ                     | . 6810-ค่าวัสดุอุปกรณ์คอมพิวเตอร์       | 20,000 0103007    | ⁄งานงบประมาณ  |                      |
|                | 03-ค่าตอบแทนใช้สอยแส    | ละ 6-ค่าวัสดุที่หน่วยงานจัดซื้อ                     | . 6816-ค่าวัสดุยานพาหนะ                 | 3,500 0103007     | / งานงบประมาณ |                      |

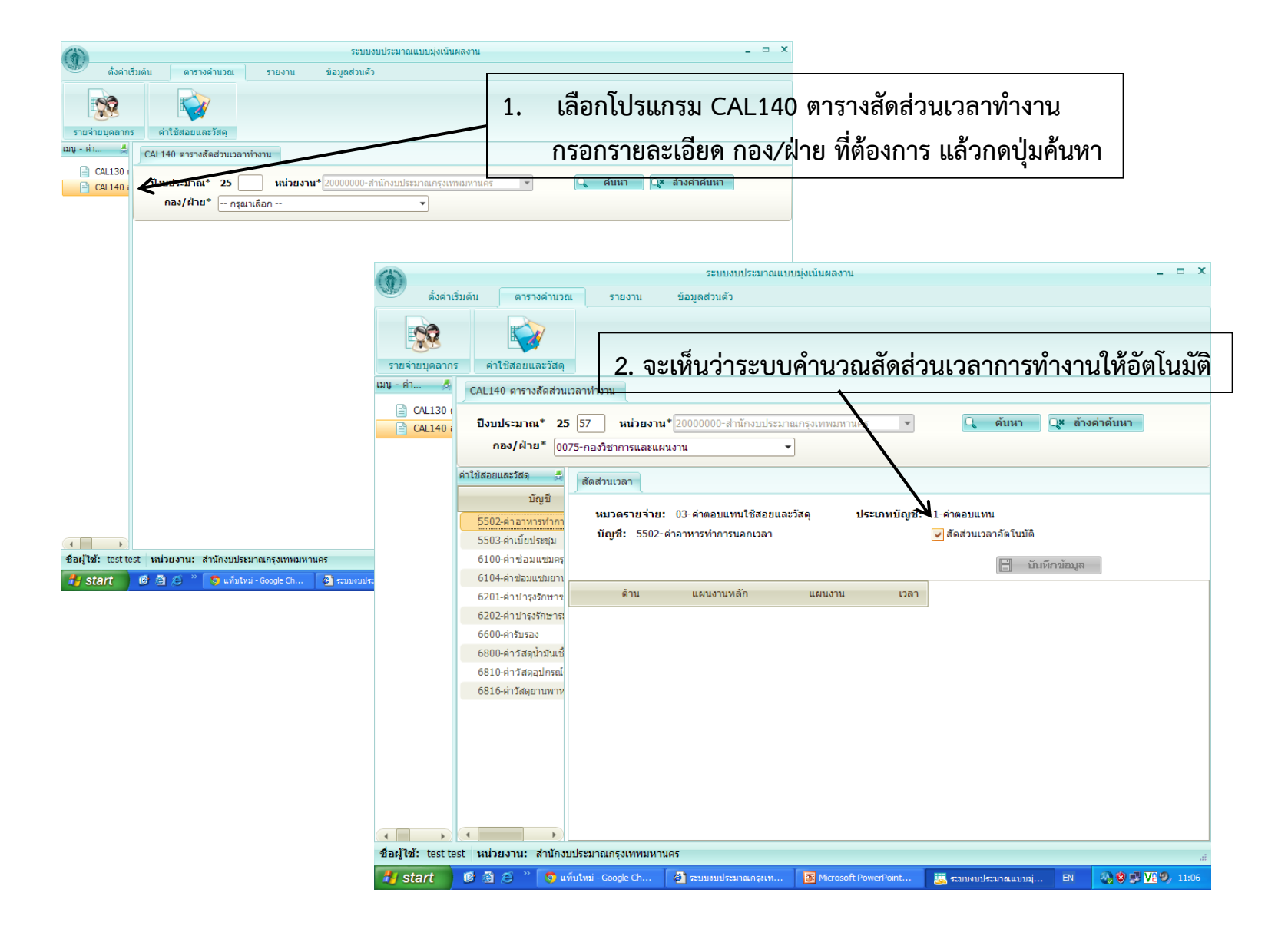

![](_page_11_Figure_0.jpeg)

|                                                                                                    |                            | เลือก                                          | า TAB รา                                        | ยงานงบบ                                   | ระมาณ                                | l                                          |                                           |                                         |                          |                            |                            |                                      |                                        |                   |
|----------------------------------------------------------------------------------------------------|----------------------------|------------------------------------------------|-------------------------------------------------|-------------------------------------------|--------------------------------------|--------------------------------------------|-------------------------------------------|-----------------------------------------|--------------------------|----------------------------|----------------------------|--------------------------------------|----------------------------------------|-------------------|
| <ul> <li>ดั้งค่าเริ่มดัน ดารางค่านวณ</li> </ul>                                                                                                    | 1                          | น ข้                                           | ระบบงบประมาง<br>อมูลส่วนตัว                     | ณแบบมุ่งเน้นผลงาน                         |                                      |                                            |                                           |                                         |                          |                            |                            |                                      |                                        | _ = ×             |
| รายงานการตั้งค่าเริ่มต้น รายงานงบประม<br>เมนู - รายงานงบประมาณ 4                                                                                                    | <b>ม</b> าณ ราย<br>เกณ ราย | บงานข้อบัญญัติ<br>อ. มนป (1997)                |                                                 | 1                                         | . RBG1                               | .10 ราย                                    | ยงานงเ                                    | มประจำ                                  | าหมวดจ                   | งะแสดง                     | งงบประ                     | เมาณต                                | າມหมว                                  | ดรายจ่าย          |
| RBG110 รายงานงบประจำหนวด           RBG120 รายงานรายจ่ายบุคลากร           RBG130 รายงานล่ารัสดุใช้สอย           RBG140 รายงานสังส์วินเงลาการทำงาท           RBG150 รายงานสังปันอดคำขอ           RBG151 รายงานสังปันอดคำขอ |                            | 1                                              | ปิงบประมาณ<br>หน่วยงาน<br>กอง/ฝ้าย<br>ของ 1 ▶ ▶ | 25 57<br>2000000-สำนัก<br>0075-กองวิชาการ | งบประมาณกรุงเา<br>รและแผนงาน<br>1% • | ทพมหานคร์ ▼<br>▼                           |                                           | แสดงรายงาน                              | ]                        | ะมาณกรุงเทพม<br>.ผนงาน     | ทานคร ▼<br>▼               | 🔍 แสดง                               | รายงาน                                 |                   |
|                                                                                                    |                            | RBG110                                         |                                                 |                                           | งบประมาณ                             | สำนักงร<br>จำแนกตาม<br>รายจ่ายขั้นต่ำ<br>- | บประมาณกรุง<br>หมวด : แผนง<br>หน่วยงานสำเ | เทพมหานคร<br>านหลัก แผนง<br>นักงบประมาถ | าน<br>แก รุงเทพมหาน      |                            |                            | หน้าที่ 1<br>วันที่พิมพ์ 0<br>เวลา 1 | / 1<br>6/01/2557<br>1:13:21            |                   |
|                                                                                                    |                            |                                                | ด้าน/แผนงานหลัก/แผ                              | เหงวาน                                    | เงินเดือนและ<br>ค่าจ้างประจำ         | กองวิชาการเ<br>ค่าจ้าง<br>ชั่วคราว         | และแผนงาน 1<br>ตอบแทน                     | ไงบประมาณ 2<br>ใช้สอย                   | 557<br>วัสดุ             | สาธารณูป<br>โภค            | เงินอุดหนุน                | รายจ่ายอื่น                          | 2.291                                  |                   |
|                                                                                                    |                            | <u>บริหารจัดการ</u><br>การเงิน การ<br>งบประมาณ | รคลังและงบประมาณ<br>เ                           |                                           | 7,752,251<br>7,752,251<br>7,752,251  | 0                                          | 2,144,410<br>2,144,410<br>2,144,410       | 1,132,150<br>1,132,150<br>1,132,150     | 53,000<br>53,000         | 12,000<br>12,000<br>12,000 | 55,500<br>55,500<br>55,500 | 0<br>0                               | 11,149,311<br>11,149,311<br>11,149,311 |                   |
| <                                                                                                    | <                          | บริหารทรัพ                                     | ยากรบุคคล                                       |                                           | 0                                    | 0                                          | 0                                         | 0                                       | 0                        | 0                          | 0                          | 0                                    | 0                                      | ~                 |
| 🛃 start 🔞 🗟 😂 » 💿 ແຫ                                                                                                    | ับใหม่ - Goo               | gle Ch 🦉                                       | ระบบงบประมาณกรุงเร                              | n 👩 Microsoft                             | PowerPoint                           | 选 ระบบงบปร                                 | ะมาณแบบมุ่                                | EN 🚳                                    | 🕲 🚅 <mark>V2</mark> 9, 1 | Point                      | ระบบงบประมาณ               | แบบมุ่ EN                            | (3) Ø P                                | .#<br>V2 9, 11:20 |

|                                         |                      | ระบบงบประม               | าณแบบมุ่งเน้นผลงาน                   | _ = ×                           |             |                         |                       |                                   |                  |             |                 |
|-----------------------------------------|----------------------|--------------------------|--------------------------------------|---------------------------------|-------------|-------------------------|-----------------------|-----------------------------------|------------------|-------------|-----------------|
| ดั้งค่าเริ่มต้น ดารางคำนวณ              | รายงาน               | ข้อมูลส่วนตัว            |                                      |                                 |             |                         |                       |                                   |                  |             |                 |
|                                         |                      | 2                        | 2. RBG120 รายงานราย                  | ยจ่ายบุคลากรจะแสด               | งรายก       | าารที่ตั้ง <sub>'</sub> | งบประมา               | ณของบุคลากร                       | แต่ละคน          |             |                 |
| รายงานการตั้งค่าเริ่มต้น รายงานงบประม   | าณ รายงานข้อบัญญ่    |                          |                                      | -                               |             |                         |                       | -                                 |                  |             |                 |
| เมนู - รายงานงบประมาณ                   | RBG120 รายจ่ายบุค    | เลากร                    |                                      |                                 |             |                         |                       |                                   |                  |             |                 |
| RBG110 รายงานงบประสำหนวด                | /                    | ปึงบประมาณ               | 25 57                                |                                 |             |                         |                       |                                   |                  |             |                 |
| RBG130 รายงานค่าวัสดุใช้สอย             |                      | หน่วยงาน                 | 2000000-สำนักงบประมาณกรุงเทพมหานคร 💌 |                                 |             |                         |                       |                                   |                  |             |                 |
| 📄 RBG140 รายงานสัดส่วนเวลาการทำงาน      |                      | กอง/ฝ่าย                 | 0075-กองวิชาการและแผนงาน 🔹           |                                 |             |                         |                       |                                   |                  |             |                 |
| RBG150 รายงานสรุปยอดคำขอ                |                      | ประเภทบุคลากร            | 01-ข้าราชการ 💌                       | 🔍 แสดงรายงาน                    |             |                         |                       |                                   |                  |             |                 |
| RBG151 รายงานสรุบยอดคาขอ                |                      | ชื่อย่อหน่วยงาน          |                                      |                                 |             |                         |                       |                                   |                  |             |                 |
|                                         |                      | 9104 4 🕨 🕅               |                                      |                                 |             |                         |                       |                                   |                  |             |                 |
|                                         | PEG120               |                          | สำนักงานประชาวยากระบาทพมหานอร        |                                 |             | 3. RB                   | G130 ราย              | บงานค่าวัสดุใช้                   | สอย              |             |                 |
|                                         | RBG120               |                          | สารสารของออกราประกัดรีโ <b>ตรรร</b>  | 1/4                             |             |                         |                       | า จา ด จา                         |                  |             |                 |
|                                         |                      |                          | รายจายบุคลากร บระจาบ 2557            | -71471WalW 06/01/2557           |             | จะเ                     | เสดงรายก              | าารค่าวัสดุไช้สะ                  | อย               |             |                 |
|                                         |                      |                          | หนวยงาน สำนกงบประมาณกรุงเทพมหานด     | ร เวลา 11:22:12                 |             | สช                      |                       | ۲<br>بار                          |                  |             |                 |
|                                         | ลำดับ                |                          | รายจ่าย                              | จำนวนเงิน                       |             | ทตง                     | งงบประม′              | าณของกอง/ฝา                       | າຍ               |             |                 |
|                                         | กองวิชา              | าการและแผนงาน            |                                      |                                 |             | 7                       | ระบบงบประมาณ          | แบบมุ่งเน้นผลงาน                  |                  |             | _ = "           |
|                                         | ข้าราชก              | าร                       |                                      | ดั้งค่าเริ่มด้น ตาร             | รางคำนวณ    | รายงาน                  | ข้อมูลส่วนตัว         |                                   |                  |             |                 |
|                                         | 1.                   | นาง นิทรา วิชัยสาร       | 5                                    |                                 |             |                         |                       |                                   |                  |             |                 |
|                                         |                      | 5001 เงินเดือน           |                                      |                                 | <b>N</b>    | E                       |                       |                                   |                  |             |                 |
|                                         |                      | 5002 เงินเลือนขั้น       |                                      | รายงานการตั้งค่าเริ่มต้น รายงา  | านงบประมาณ  | รายงานข้อบัญญั          | A                     |                                   |                  |             |                 |
|                                         |                      | 5005 เงินประจำตำแ        | เหน่ง                                | เมนู - รายงานงบประมาณ           | R           | tBG130 ค่าวัสดุใช้ส     | ้อย                   |                                   |                  |             |                 |
| สื่อผู้ใช้: test test หม่วยงาม: ส่วบัญน | <                    | 15                       |                                      | 📄 RBG110 รายงานงบประจำหม        | ואמ 🕇       |                         | ปีแม่เราเวณ           | DE 57                             |                  |             |                 |
| Letart R A A * A                        | uluui - Google Ch    | annan leann an           |                                      | 📄 RBG120 รายงานรายจ่ายบุคล      | ากร         |                         | บงบบระมาณ             | 2000000-300000158000005000        |                  |             |                 |
|                                         | atila - Google Chill | -2 repropriation married |                                      | RBG130 รายงานคาวัสดุโชสอ        | การทำงาน    |                         | หน่วยงาน              | 20000000 a fario 11250 a fariyoth | -                | แสดงราชงาน  |                 |
|                                         |                      |                          |                                      | 📄 RBG150 รายงานสรุปยอดคำข       | ua 📃        |                         | กอง/ผาย               | 0075 HE032 HH32002000 H           |                  |             |                 |
|                                         |                      |                          |                                      | 📄 RBG151 รายงานสรุปยอดค่าข      | ua 🧾        | 3 🛃   14 🔍 1            | 920 1 🕨 🕅 🛛           | 3 🗋 🚽 100% 🔹                      |                  |             |                 |
|                                         |                      |                          |                                      |                                 |             |                         |                       |                                   |                  |             |                 |
|                                         |                      |                          |                                      |                                 |             |                         |                       |                                   |                  |             |                 |
|                                         |                      |                          |                                      |                                 |             | RBG130                  |                       | สำนักงบประมาณกรุง                 | เทพมหานคร        | หน้าที่     | 1/1             |
|                                         |                      |                          |                                      |                                 |             |                         |                       | รายงาน ค่าวัสดุใช้สอย ประจำ       | าปีงบประมาณ 2557 | วันที่พิมพ์ | 06/01/2557      |
|                                         |                      |                          |                                      |                                 |             |                         |                       | หน่วยงาน สำนักงบประมา             | ณกรุงเทพมหานคร   | ເວລາ        | 11:23:09        |
|                                         |                      |                          |                                      |                                 |             |                         |                       | ชื่อรายจ่าย                       |                  | จำนวเ       | นเงิน           |
|                                         |                      |                          |                                      |                                 |             | กองวิชา                 | เการและแผนงาน         |                                   |                  |             |                 |
|                                         |                      |                          |                                      |                                 |             | 03                      | ค่าตอบแท              | านใช้สอยและวัสดุ                  |                  |             |                 |
|                                         |                      |                          |                                      |                                 |             | 1                       | ค่าตอบแง              | ้าน                               |                  |             |                 |
|                                         |                      |                          |                                      |                                 |             | 5502                    | ค่าอาห                | ารทำการนอกเวลา                    |                  |             | 2,085,120       |
|                                         |                      |                          |                                      |                                 |             | 5503                    | ค่าเบี้ย              | ประชุม                            |                  |             | 50,000          |
|                                         |                      |                          |                                      |                                 |             |                         |                       |                                   | รวมด่าตอบแทน     |             | 2,135,120       |
|                                         |                      |                          |                                      |                                 |             |                         | ล่าใส้สาย             |                                   |                  |             | >               |
|                                         |                      |                          |                                      | ชื่อผู้ใช้: test test หน่วยงาน: | สำนักงบประม | มาณกรุงเทพมหานด         | 5                     |                                   |                  |             |                 |
|                                         |                      |                          |                                      | 🐉 start 🔰 🙆 😂 🎽                 | 🧊 แท็บใหม่  | i - Google Ch           | 🗐 ระบบงบประมาณกรุงเท. | Microsoft PowerPoint              | 🛄 ระบบงบประมาณแบ | บามุ่ EN 🤞  | 👌 🕏 🗾 🔽 🥥 11:23 |

| <ul> <li>สังสาเริ่มดัน ตารางสานวณ</li> <li>สังสาเริ่มดัน ตารางสานวณ</li> <li>รายงานการสังสาเริ่มดัน รายงานงบประมาณ<br/>มมุ - รายงานงบประมาณ</li> <li>RBG110 รายงานงบประชาหมวด</li> <li>RBG120 รายงานรายงานแลงการ</li> <li>RBG120 รายงานรายงานจนสารประสารประมาณ</li> </ul> | รายงาน น้อมูล<br>เรายงานน้อปัญญัติ<br>RBG150 รายงานสระปอดค์ | ระบบงบรรรณแนต)เข้นเลราง<br>ส่วนตัว<br>4. RBG150 รายงานสรุร<br>จะแสดงรายการที่ตั้งง<br>อะแสดงรายการที่ตั้งง      | ี<br>ปยอดคำขอ<br>เบประมาณขเ                            | ×<br>0425             | ะดับกอง/ฝ่าย                                                                                                    |                                  |                                           |                                                                                                    |                          |       |
|----------------------------------------------------------------------------------------------------|-------------------------------------------------------------|----------------------------------------------------------------------------------------------------|--------------------------------------------------------|-----------------------|----------------------------------------------------------------------------------------------------|----------------------------------|-------------------------------------------|----------------------------------------------------------------------------------------------------|--------------------------|-------|
| <ul> <li>สิมิธารีอยารายงานสัดส่วนเวลาการทำงาา</li> <li>RBG140 รายงานสัดส่วนเวลาการทำงาา</li> </ul>                                                                                                    |                                                             | กอง/ฝ้าย 0075-กองวิชาการและแผนงาน 🔹 🔍                                                                           | แสดงรายงาน                                             |                       |                                                                                                    |                                  |                                           |                                                                                                    |                          |       |
| <ul> <li>RBG151 รายงานสรุปยอดคำขอ</li> <li>สรุปยอดคำขอ</li> </ul>                                                                                                    | <mark>ि हो        </mark> 1 ा                               | an 2 🕨 📔 💭 💭 🛛 100% 💌                                                                                           |                                                        | ~                     |                                                                                                    |                                  |                                           |                                                                                                    |                          |       |
|                                                                                                    | RBG150                                                      | สำนักงบประมาณกรุงเทพมหานคร<br>รายงานสรุปขอดเงินดำขอ ประจำปังบประมาณ 2557<br>หน่วยงาน สำนักงบประมาณกรุงเทพมหานคร | หน้าที่ 1/2<br>วันที่พิมพ์ 06/01/2557<br>เวลา 11:24:41 |                       |                                                                                                    |                                  |                                           |                                                                                                    |                          |       |
|                                                                                                    |                                                             | ชื่อรายจ่าย                                                                                                    | จำนวนเงิน                                              |                       | Г                                                                                                    |                                  |                                           | . •                                                                                                    |                          | Γ     |
|                                                                                                    | กองวชาการแข<br>01                                           | ระแผนงาน<br>เงินเดือนและค่าจ้างประจำ                                                                            |                                                        |                       |                                                                                                    | 5. RBC                           | 5150                                      | รายงานสรุปยอดคาขอ                                                                                      |                          |       |
|                                                                                                    | <b>1</b><br>5001                                            | เงินเดือน<br>เงินเดือน<br>-                                                                                     | 6,489,756                                              |                       |                                                                                                    | จะแ                              | สดงร                                      | ายการที่ตั้งงบประมาณของระด                                                                             | จับหน่วยงาน              |       |
|                                                                                                    | 5002<br>5005                                                | เงินเลือนขั้น<br>เงินประจำตำแหน่ง                                                                               | 389,384                                                |                       | L                                                                                                    |                                  | 7                                         |                                                                                                    |                          |       |
|                                                                                                    | 5006                                                        | เงินค่าตอบแทนรายเดือนสำหรับข้าราชการ                                                                            | 235,200                                                | G                     | 1)                                                                                                    |                                  | /                                         | ระบบงบประมาณแบบมุ่งเน้นผลงาน                                                                           | -                        | • ×   |
|                                                                                                    | 5007                                                        | เงินเพิ่มการครองชีพชั่วคราวสำหรับข้าราชการ                                                                      | 88,200                                                 | ~                     | 🏁 ดั้งค่าเริ่มต้น ตาราง                                                                                                    | งค่านวณ ราย                      | าน ข้                                     | อมูลส่วนตัว                                                                                            |                          |       |
| อื่อผู้ใช้: test test หม่วยงาม: สำนักงบปร<br>🛃 start 🛛 🥙 🗟 🔅 " 💽 แห่งปร                                                                                                    | รมายเกรุงเทพมหานคร<br>พม่ - Google Ch 🌘 เรมเ                | ນອນນີ້ຮະນາແລກຊູແທ 💽 Microsoft PowerPoint 🔣 ຂະນນອນນີ້ຂະນາແຜນນອຸ່                                                 | . BN 🔌 🕈 🔽 🕈 11                                        | .ະ:<br>:24 ຈົ<br>ເມນູ | <ul> <li>รายงานการสังสำเร็มเด่น</li> <li>รายงานงบประมาณ</li> <li>R8G110 รายงานงบประจำหนวด</li> <li>R8G120 รายงานงบประจำหนวด</li> <li>R8G130 รายงานดำปลดร้างคนัด</li> <li>R8G140 รายงานสำปลดดร้างคนัดสาย</li> <li>R8G140 รายงานสำปอดดร้างอ</li> <li>R8G150 รายงานสำปอดดร้างอ</li> <li>R8G151 รายงานสำปอดดร้างอ</li> </ul> | 311/523104 578<br>BG151<br>Stint | □ ช้อบัญญัติ<br>รายงานสรุปย       M     1 | อดดำนอ<br>ปีงนประมาณ 25 57<br>หน่วยงาน 2000000-สำนักงนประมาณกรุงเหพณฑาแคร่ 🗸 🕻<br>ของ 3 🕨 🦪 🖓 🖓 - 100% | นสดงรายงาน               |       |
|                                                                                                    |                                                             |                                                                                                    |                                                        |                       |                                                                                                    |                                  | RBG151                                    | สำนักงบประมาณกรุงเทพมหานคร                                                                             | หน้าที่ 1/3              | -     |
|                                                                                                    |                                                             |                                                                                                    |                                                        |                       |                                                                                                    |                                  |                                           | ์<br>รายงานสรุปยอดเงินคำขอ ประจำปึงบประเภณ 2557                                                        | 7 วันที่พิมพ์ 06/01/2557 |       |
|                                                                                                    |                                                             |                                                                                                    |                                                        |                       |                                                                                                    |                                  |                                           | หน่วยงาน สำนักงบประมาณกรุงเทพมหานคร                                                                    | เวลา 11:25:15            |       |
|                                                                                                    |                                                             |                                                                                                    |                                                        |                       |                                                                                                    |                                  |                                           | ชื่อรายจ่าย                                                                                            | จำนวนเงิน                | ٦     |
|                                                                                                    |                                                             |                                                                                                    |                                                        |                       |                                                                                                    |                                  | 01                                        | เงินเดือนและค่าจ้างประจำ                                                                               |                          |       |
|                                                                                                    |                                                             |                                                                                                    |                                                        |                       |                                                                                                    |                                  | 1                                         | เงินเตือน                                                                                              |                          |       |
|                                                                                                    |                                                             |                                                                                                    |                                                        |                       |                                                                                                    |                                  | 5002                                      | เงนเดอน<br>เว็บเสื่องเข้บ                                                                              | 39,220,232               | 2     |
|                                                                                                    |                                                             |                                                                                                    |                                                        |                       |                                                                                                    |                                  | 5002                                      | เงินเทยนขน<br>เงินประจำตำแหน่ง                                                                         | 2,348,742                | 0     |
|                                                                                                    |                                                             |                                                                                                    |                                                        |                       |                                                                                                    |                                  | 5006                                      | เงินค่าตอบแทนรายเดือนสำหรับข้าราชการ                                                                   | 1.257.50/                | 0     |
|                                                                                                    |                                                             |                                                                                                    |                                                        |                       |                                                                                                    |                                  | 5007                                      | เงินเพิ่มการครองชีพชั่วคราวสำหรับข้าราชการ                                                             | 319,600                  | 0     |
|                                                                                                    |                                                             |                                                                                                    |                                                        |                       |                                                                                                    |                                  | 5008                                      | เงินช่วยเหลือค่าครองชีพสำหรับข้าราชการ                                                                 | 428,041                  | 8     |
|                                                                                                    |                                                             |                                                                                                    |                                                        |                       |                                                                                                    |                                  |                                           |                                                                                                    |                          | ^ > × |
|                                                                                                    |                                                             |                                                                                                    |                                                        | นี่ส                  | อผู้ใช้: test test หน่วยงาน: ส่                                                                                                    | สำนักงบประมาณกรุง                | เทพมหานคร                                 |                                                                                                    |                          | ,d    |
|                                                                                                    |                                                             |                                                                                                    |                                                        | 4                     | 🖌 start 👘 🙆 🦉 🌾                                                                                                    | 🧕 แพ็บใหม่ - Goog                | e Ch 🦉                                    | ระบบงบประมาณกรุงเพ 📴 Microsoft PowerPoint 🐹 ระบบงบประมาณแบบ                                            | 114 EN 🛛 🖏 🕸 🛂 🔽 🧐       | 11:25 |